## Softland

# MANUAL DE USUARIO

# MANUAL FUNCIONAL REPORTE DINAMICO 660 - RETENCIÓN

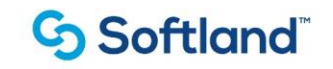

# Índice

| 1. | Introducción   | 3 |
|----|----------------|---|
|    |                |   |
| 2. | Precondiciones | 3 |
|    |                |   |
| 3. | Funcionalidad  | 4 |

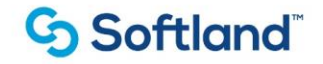

## 1. Introducción

En este manual se explicará la funcionalidad del reporte dinámico 660 - Retención

### 2. Precondiciones

#### 2.1. Origen de la Información:

El reporte dinámico 660 proporciona información detallada sobre la retención liquidada, conceptos 3005 Retención Método 1, 3008 Retención Método 2 y 3009 Ajuste de Retención en la fuente, de todos los empleados presentes en acumulados por año y mes.

#### 2.2. Estructura del reporte:

El reporte tiene las siguientes columnas:

| COLUMNA           | TVRP_DESCRIPCION                   |
|-------------------|------------------------------------|
| 01_ANIO           | Año del cálculo                    |
| 02_MES            | Mes del cálculo                    |
| 03_PROCESO        | Código del proceso que lo ejecutó  |
| 04_CODIGO_EMP     | Código del empleado                |
| 05_CEDULA         | Cédula del empleado                |
| 06_APELLIDO1      | Apellido paterno                   |
| 07_APELLIDO2      | Apellido materno                   |
| 08_NOMBRE         | Nombre(s) del empleado             |
| 09_INI_CONTRATO   | Fecha inicio de contrato           |
| 10_DIAS           | Días aplicados                     |
| 11_METODO         | Método retención                   |
| 12_PORCENTAJE     | Porcentaje de retención aplicado   |
| 13_INGRESOS       | Total, ingresos aplicados          |
| 14_INGRESOS_PRIMA | Total, ingresos Prima              |
| 15_INGRESOS_ALIM  | Total, ingresos Alimentos Gravados |
| 16_APO_PENSION    | Aportes obligatorios Pensión       |
| 17_SOLIDARIDAD    | Aportes Solidaridad                |
| 18_SUBCUENTA      | Aportes Subcuenta subsistencia     |
| 19_APO_SALUD      | Aportes Salud                      |
| 20_BASE_TOPE      | Base para calcular el tope del 40% |
| 21_TOPE_40        | Tope del 40%                       |
| 22_AFC_FVOL_FLEX  | Aportes AFC/FVOL                   |

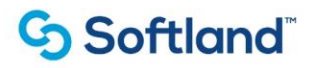

| 23_MVR_VIVIENDA           | Menor valor vivienda              |
|---------------------------|-----------------------------------|
| 24_MVR_SALUD              | Menor valor salud                 |
| 25_MVR_DEPEND             | Menor valor dependientes          |
| 27_RENTA_EXENTA_25        | Valor Renta Exenta de 25%         |
| 28_BASE_RETENCION         | Valor base retencion articulo 384 |
| 29_RETE_EFECTUADA         | Retención afectuada               |
| 30_RETENCION_SIN_FVOL_AFC | Valor retención sin AFC y FVOL    |
| 31_BENEFICIO TRIBUTARIO   | Beneficio Tributario              |

## 3. Funcionalidad

Los reportes dinámicos son vistas o consultas predefinidas a tablas de la base de datos que permiten la generación de reportes en Excel de forma columnar. El usuario puede seleccionar las columnas a generar por reporte y filtrar los datos según su necesidad y el origen de los datos (Ej: Código del Empleado, Año, Mes, Método de retención, etc.)

### 3.1 Ruta:

El reporte se genera por la siguiente ruta:

# Softland HCM $\rightarrow$ Módulos Admon. & Básica $\rightarrow$ Mantenimiento General $\rightarrow$ Reportes Dinámicos $\rightarrow$ Reportes Dinámicos

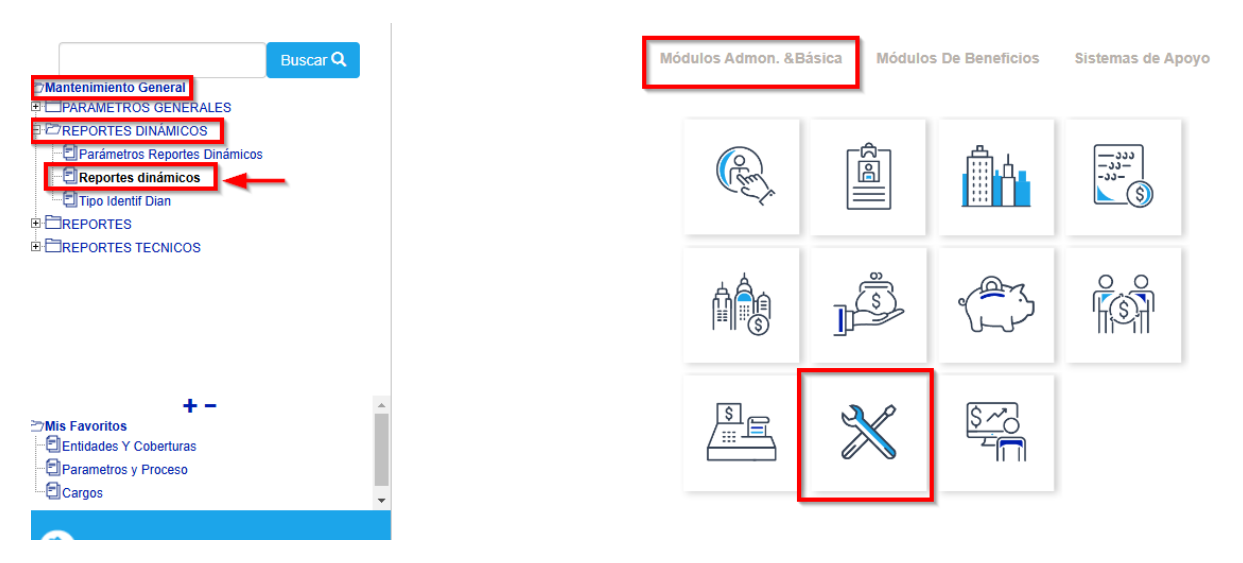

Se consulta el código del reporte que corresponde al código 660 en el campo de "Reporte", si es la primera vez que el usuario va a generar el reporte, la información de los bloques de "Selección de Columnas" aparece en blanco, como se muestra en la siguiente imagen:

## Softland

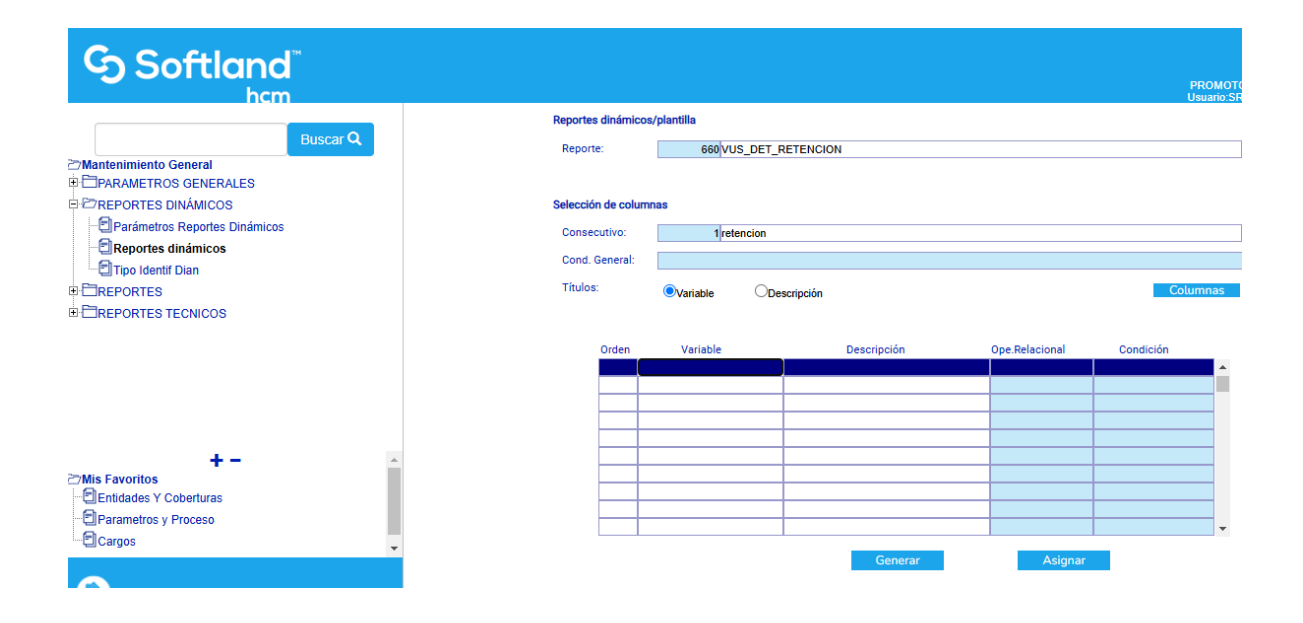

En este caso se debe parametrizar el reporte iniciando con el consecutivo 1 que se asigna de forma automática, parametrizando un nombre en la casilla que se encuentra a la derecha del consecutivo, como se muestra en la imagen:

| Reportes dinámicos/plantilla |                       |  |  |  |  |  |  |
|------------------------------|-----------------------|--|--|--|--|--|--|
| Reporte:                     | 660 VUS_DET_RETENCION |  |  |  |  |  |  |
|                              |                       |  |  |  |  |  |  |
| Selección de colum           | nas                   |  |  |  |  |  |  |
| Consecutivo:                 | 1 retencion           |  |  |  |  |  |  |
| Oand Canaraly                |                       |  |  |  |  |  |  |
| Cond. General:               |                       |  |  |  |  |  |  |

Después de asignar un nombre al reporte, se selecciona el botón de "Columnas" con lo que se mostraran todas las columnas disponibles para elegir que se muestren en nuestro reporte, marcando la casilla superior de la ventana de "SELECCIÓN DE COLUMNAS" se seleccionaran todos los campos o se puede elegir los deseados:

-

# Softland<sup>®</sup>

| $\mathbb{R}^{\mathbb{Z}} \triangleleft \mathbb{Q} \otimes \mathbb{Z}$                                                                                                    |                                                                                                    | २<br>२ 🕹 २ | P<br>P I I I I I I I I I I I I I I I I I I | OFTWARE        |           |       |  |  |  |  |
|----------------------------------------------------------------------------------------------------|----------------------------------------------------------------------------------------------------|------------|--------------------------------------------|----------------|-----------|-------|--|--|--|--|
| Reportes dinámicos/plantilla                                                                                                    |                                                                                                    |            |                                            |                |           |       |  |  |  |  |
| Reporte:                                                                                                    | 660 VUS_DET_RETENCIO                                                                                                    | N          |                                            |                |           |       |  |  |  |  |
| Selección de colur                                                                                                    | mnas                                                                                                    |            |                                            |                |           |       |  |  |  |  |
| Consecutivo:                                                                                                    | 1 retencion                                                                                                    |            |                                            |                |           |       |  |  |  |  |
| LECCIÓN DE COLUMNAS                                                                                                    | s                                                                                                    |            | _                                          |                |           |       |  |  |  |  |
| <b>7</b>                                                                                                    |                                                                                                    |            |                                            |                | Colum     | 1026  |  |  |  |  |
| Variable                                                                                                    | Descripción                                                                                                    |            |                                            |                | Cottain   | 11103 |  |  |  |  |
| 21_TOPE_40                                                                                                    | Descripción<br>Tope del 40%                                                                                                    |            |                                            |                | contain   | 1105  |  |  |  |  |
| Variable  21_TOPE_40  22_AFC_FVOL_FLEX                                                                                                    | Descripción<br>Tope del 40%<br>Aportes AFC/FVOL                                                                                                    | <b>*</b>   |                                            |                |           | 1105  |  |  |  |  |
| Variable  21_TOPE_40  22_AFC_FVOL_FLEX  23_MVR_VIVIENDA                                                                                                    | Descripción<br>Tope del 40%<br>Aportes AFC/FVOL<br>Menor valor vivienda                                                                                                    | ▲<br>      | n                                          | Ope.Relacional | Condición |       |  |  |  |  |
| Variable           21_TOPE_40           22_AFC_FVOL_FLEX           23_MVR_VIVIENDA           24_MVR_SALUD                                                                                                    | Descripción<br>Tope del 40%<br>Aportes AFC/FVOL<br>Menor valor vivienda<br>Menor valor salud                                                                                                    | ▲<br>      | 'n                                         | Ope.Relacional | Condición |       |  |  |  |  |
| Variable<br>21_TOPE_40<br>22_AFC_FVOL_FLEX<br>23_MVR_VIVIENDA<br>24_MVR_SALUD<br>25_MVR_DEPEND                                                                                                    | Descripción Tope del 40% Aportes AFC/FVOL Menor valor vivienda Menor valor salud Menor valor dependientes                                                                                                    | <b>^</b>   | n<br>                                      | Ope.Relacional | Condición |       |  |  |  |  |
| Variable<br>21_TOPE_40<br>22_AFC_FVOL_FLEX<br>23_MVR_VIVIENDA<br>24_MVR_SALUD<br>25_MVR_DEPEND<br>27_RENTA_EXENTA_25                                                                                                    | Descripción Tope del 40% Aportes AFC/FVOL Menor valor vivienda Menor valor salud Menor valor dependientes Valor Renta Exenta de 25%                                                                                                    | ▲<br>      | n<br>                                      | Ope.Relacional | Condición |       |  |  |  |  |
| Variable           21_TOPE_40           22_AFC_FVOL_FLEX           23_MVR_VIVIENDA           24_MVR_SALUD           25_MVR_DEPEND           27_RENTA_EXENTA_25           28_BASE_RETENCION                                                                                               | Descripción Tope del 40% Aportes AFC/FVOL Menor valor vivienda Menor valor salud Menor valor dependientes Valor Renta Exenta de 25% Valor base retencion artículo 384                                                                                                    |            | n<br>                                      | Ope.Relacional | Condición |       |  |  |  |  |
| Variable           21_TOPE_40           22_AFC_FVOL_FLEX           23_MVR_VIVIENDA           24_MVR_SALUD           25_MVR_DEPEND           27_RENTA_EXENTA_25           28_BASE_RETENCION           29_RETE_EFECTUADA                                                                   | Descripción Tope del 40% Aportes AFC/FVOL Menor valor vivienda Menor valor salud Menor valor dependientes Valor Renta Exenta de 25% Valor base retencion artículo 384 Retención afectuada                                                                                                    |            | n                                          | Ope.Relacional | Condición |       |  |  |  |  |
| Variable           21_TOPE_40           22_AFC_FVOL_FLEX           23_MVR_VIVIENDA           24_MVR_SALUD           25_MVR_DEPEND           27_RENTA_EXENTA_25           28_BASE_RETENCION           29_RETE_EFECTUADA           30_RETENCION_SIN_FVOL                                   | Descripción<br>Tope del 40%<br>Aportes AFC/FVOL<br>Menor valor vivienda<br>Menor valor salud<br>Menor valor dependientes<br>Valor Renta Exenta de 25%<br>Valor base retencion artículo 384<br>Retención afectuada<br>Valor retención sin AFC y FVOL                                                      |            | n<br>                                      | Ope.Relacional | Condición |       |  |  |  |  |
| Variable           21_TOPE_40           22_AFC_FVOL_FLEX           23_MVR_VIVIENDA           24_MVR_SALUD           25_MVR_DEPEND           27_RENTA_EXENTA_25           28_BASE_RETENCION           29_RETE_EFECTUADA           30_RETENCION_SIN_FVOL           31_BENEFICIO TRIBUTARIO | Descripción Tope del 40% Aportes AFC/FVOL Menor valor vivienda Menor valor salud Menor valor dependientes Valor Renta Exenta de 25% Valor Dase retencion artículo 384 Retención afectuada Valor retención sin AFC y FVOL Beneficio Tributario                                                            |            | n<br>                                      | Ope.Relacional | Condición |       |  |  |  |  |
| Variable           21_TOPE_40           22_AFC_FVOL_FLEX           23_MVR_VIVIENDA           24_MVR_SALUD           25_MVR_DEPEND           27_RENTA_EXENTA_25           28_BASE_RETENCION           29_RETE_EFECTUADA           30_RETENCION_SIN_FVOL           31_BENEFICIO TRIBUTARIO | Descripción<br>Tope del 40%<br>Aportes AFC/FVOL<br>Menor valor vivienda<br>Menor valor salud<br>Menor valor dependientes<br>Valor Renta Exenta de 25%<br>Valor Dase retencion articulo 384<br>Retención afectuada<br>Valor retención sin AFC y FVOL<br>Beneficio Tributario                              |            | n<br>                                      | Ope.Relacional | Condición |       |  |  |  |  |
| Variable<br>21_TOPE_40<br>22_AFC_FVOL_FLEX<br>23_MVR_VIVIENDA<br>24_MVR_SALUD<br>25_MVR_DEPEND<br>27_RENTA_EXENTA_25<br>28_BASE_RETENCION<br>29_RETE_EFECTUADA<br>30_RETENCION_SIN_FVOL<br>31_BENEFICIO TRIBUTARIO                                                                       | Descripción<br>Tope del 40%<br>Aportes AFC/FVOL<br>Menor valor vivienda<br>Menor valor salud<br>Menor valor dependientes<br>Valor Renta Exenta de 25%<br>Valor Renta Exenta de 25%<br>Valor Base retencion artículo 384<br>Retención afectuada<br>Valor retención sin AFC y FVOL<br>Beneficio Tributario |            | n<br>                                      | Ope.Relacional | Condición |       |  |  |  |  |

Una vez seleccionadas las columnas para el reporte, se da clic en el botón de "Aceptar":

| ਡੇ≡ < ≪ ≫ > ≅ ⊃ Ё ๗ େ ⊂ थ ₪ ₽ ? ๗ ๗ sql software                          |                                   |          |  |                                       |             |        |  |  |  |
|---------------------------------------------------------------------------|-----------------------------------|----------|--|---------------------------------------|-------------|--------|--|--|--|
| Reportes dinámicos/plantilla                                              |                                   |          |  |                                       |             |        |  |  |  |
| Reporte:                                                                  | 660 VUS_DET_RETENCION             |          |  |                                       |             |        |  |  |  |
|                                                                           |                                   |          |  |                                       |             |        |  |  |  |
| Selección de columnas                                                     |                                   |          |  |                                       |             |        |  |  |  |
| Consecutivo:                                                              | 1 retencion                       |          |  |                                       |             |        |  |  |  |
|                                                                           | 5                                 |          |  |                                       |             |        |  |  |  |
| Variable                                                                  | Descrinción                       |          |  |                                       | Colu        | 100000 |  |  |  |
| 1 TOPE 40                                                                 | Tope del 40%                      |          |  |                                       |             | innas  |  |  |  |
| 2 AFC FVOL FLEX                                                           | Aportes AFC/FVOL                  | _        |  |                                       |             |        |  |  |  |
| 3_MVR_VIVIENDA                                                            | Menor valor vivienda              | _        |  | One Balasianal                        | One distifu |        |  |  |  |
| 4_MVR_SALUD                                                               | Menor valor salud                 | _        |  | Ope.Relacional                        | Condicion   |        |  |  |  |
| 5_MVR_DEPEND                                                              | Menor valor dependientes          | _        |  | 1                                     |             |        |  |  |  |
| 7_RENTA_EXENTA_25                                                         | Valor Renta Exenta de 25%         | _        |  |                                       |             |        |  |  |  |
| S_BASE_RETENCION                                                          | Valor base retencion articulo 384 |          |  |                                       |             |        |  |  |  |
| 9_RETE_EFECTUADA                                                          | Retención afectuada               |          |  |                                       |             |        |  |  |  |
|                                                                           | Valor retención sin AFC y FVOL    |          |  |                                       |             |        |  |  |  |
| 0_RETENCION_SIN_FVOL_                                                     | -                                 |          |  |                                       |             |        |  |  |  |
| <ul> <li>D_RETENCION_SIN_FVOL_</li> <li>1_BENEFICIO TRIBUTARIO</li> </ul> | Beneficio Tributario              |          |  |                                       |             |        |  |  |  |
| CRETENCION_SIN_FVOL     I_BENEFICIO TRIBUTARIO                            | Beneficio Tributario              | <b>*</b> |  |                                       |             | _      |  |  |  |
| O_RETENCION_SIN_FVOL                                                      | Beneficio Tributario              | Ŧ        |  |                                       |             |        |  |  |  |
| CRETENCION_SIN_FVOL                                                       | Beneficio Tributario Cancelar     | Ŧ        |  | · · · · · · · · · · · · · · · · · · · |             |        |  |  |  |

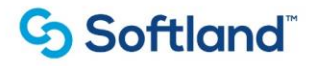

Con esta acción se cierra la ventana "SELECCIÓN DE COLUMNAS" y se mostraran en el bloque inferior de la opción de Reportes Dinámicos las columnas seleccionadas, se procede a guardar los cambios dando clic en el botón de "Grabar":

|          | <>                                                          | ) 7 ° <mark>8</mark> <b>0</b> 7 7 (                                                                                                    | 안<br>오니 SOFTW<br>아 아 아 SQL SOFTW                                                                                                    | VARE           |                   |       |
|----------|-------------------------------------------------------------|----------------------------------------------------------------------------------------------------|----------------------------------------------------------------------------------------------------|----------------|-------------------|-------|
| Reportes | s dinámio                                                   | cos/plantilla                                                                                                    |                                                                                                    |                |                   |       |
| Report   | e:                                                          | Gi VUS_DET_F                                                                                                    | RETENCION                                                                                                    |                |                   |       |
| Selecció | n de colu                                                   | Imnas                                                                                                    |                                                                                                    |                |                   |       |
| Conse    | cutivo:                                                     | 1 retencion                                                                                                    |                                                                                                    |                |                   |       |
| Cond.    | General:                                                    |                                                                                                    |                                                                                                    |                |                   |       |
|          |                                                             |                                                                                                    |                                                                                                    |                |                   |       |
| Títulos  | c                                                           | ●Variable ODe                                                                                                    | scripción                                                                                                    |                | Colu              | imnas |
| Títulos  | Orden                                                       | ●Variable ODe                                                                                                    | scripción<br>Descripción                                                                                                    | Ope.Relacional | Colu<br>Condición | imnas |
| Títulos  | Orden                                                       | Variable De<br>Variable<br>21_TOPE_40                                                                                                    | Descripción<br>Descripción<br>TOPE DEL 40%                                                                                                    | Ope.Relacional | Colu              | imnas |
| Títulos  | Orden<br>21<br>22                                           | Variable ODe<br>Variable<br>21_TOPE_40<br>22_AFC_FVOL_FLEX                                                                                                    | Descripción<br>TOPE DEL 40%<br>APORTES AFC/FVOL                                                                                                    | Ope.Relacional | Colu              | imnas |
| Títulos  | Orden<br>21<br>22<br>23                                     | Variable Ope<br>Variable<br>21_TOPE_40<br>22_AFC_FVOL_FLEX<br>23_MVR_VIVIENDA                                                                                                    | Descripción<br>TOPE DEL 40%<br>APORTES AFC/FVOL<br>MENOR VALOR VIVIENDA                                                                                                    | Ope.Relacional | Colu              |       |
| Títulos  | Orden<br>21<br>22<br>23<br>24                               | Variable ODe<br>Variable<br>21_TOPE_40<br>22_AFC_FVOL_FLEX<br>23_MVR_VIVIENDA<br>24_MVR_SALUD                                                                                                    | Descripción<br>TOPE DEL 40%<br>APORTES AFC/FVOL<br>MENOR VALOR VIVIENDA<br>MENOR VALOR SALUD                                                                                                    | Ope.Relacional | Colu              | imnas |
| Titulos  | Orden<br>21<br>22<br>23<br>24<br>25                         | Variable ODe<br>Variable<br>21_TOPE_40<br>22_AFC_FVOL_FLEX<br>23_MVR_VIVIENDA<br>24_MVR_SALUD<br>25_MVR_DEPEND                                                                                                    | Descripción<br>TOPE DEL 40%<br>APORTES AFC/FVOL<br>MENOR VALOR VIVIENDA<br>MENOR VALOR SALUD<br>MENOR VALOR DEPENDIENTES                                                                                                    | Ope.Relacional | Colu              | imnas |
| Titulos  | Orden<br>21<br>22<br>23<br>24<br>25<br>26                   | Variable De<br>Variable<br>21_TOPE_40<br>22_AFC_FVOL_FLEX<br>23_MVR_VIVIENDA<br>24_MVR_SALUD<br>25_MVR_DEPEND<br>27_RENTA_EXENTA_25                                                                                                    | Descripción<br>TOPE DEL 40%<br>APORTES AFC/FVOL<br>MENOR VALOR VIVIENDA<br>MENOR VALOR SALUD<br>MENOR VALOR SALUD<br>MENOR VALOR DEPENDIENTES<br>VALOR RENTA EXENTA DE 25%                                                                                                    | Ope.Relacional | Condición         | imnas |
| Titulos  | Orden<br>21<br>22<br>23<br>24<br>25<br>26<br>27             | Variable Development of the second second se | Descripción<br>TOPE DEL 40%<br>APORTES AFC/FVOL<br>MENOR VALOR VIVIENDA<br>MENOR VALOR SALUD<br>MENOR VALOR DEPENDIENTES<br>VALOR RENTA EXENTA DE 25%<br>VALOR BASE RETENCION ARTICULO 3                                                                                       | Ope.Relacional | Colu              | imnas |
| Títulos  | Orden<br>21<br>22<br>23<br>24<br>25<br>26<br>27<br>28       | Variable Development of the second state of the second state of th | Descripción<br>TOPE DEL 40%<br>APORTES AFC/FVOL<br>MENOR VALOR VIVIENDA<br>MENOR VALOR SALUD<br>MENOR VALOR DEPENDIENTES<br>VALOR RENTA EXENTA DE 25%<br>VALOR BASE RETENCION ARTICULO 3<br>RETENCIÓN AFECTUADA                                                                | Ope.Relacional | Condición         | imnas |
| Títulos  | Orden<br>21<br>22<br>23<br>24<br>25<br>26<br>27<br>28<br>29 | Variable De<br>Variable<br>21_TOPE_40<br>22_AFC_FVOL_FLEX<br>23_MVR_VIVIENDA<br>24_MVR_SALUD<br>25_MVR_DEPEND<br>27_RENTA_EXENTA_25<br>28_BASE_RETENCION<br>29_RETE_EFECTUADA<br>30_RETENCION_SIN_FVOL                                                                                                    | Descripción<br>TOPE DEL 40%<br>APORTES AFC/FVOL<br>MENOR VALOR VIVIENDA<br>MENOR VALOR SALUD<br>MENOR VALOR DEPENDIENTES<br>VALOR RENTA EXENTA DE 25%<br>VALOR RENTA EXENTA DE 25%<br>VALOR BASE RETENCION ARTICULO 3<br>RETENCIÓN AFECTUADA<br>VALOR RETENCIÓN SIN AFC Y FVOL | Ope.Relacional | Condición         | imnas |

Para que se ejecute el reporte se da clic en el botón de "Generar"

Debido a que es un reporte de retención en este caso se generaría la sabana de datos de las retenciones aplicadas con los conceptos de retención 3005, 3008 y 3009 de todos los años, meses y empleados que existen en la base de datos por lo cual se demoraría bastante en generar, en este caso es recomendable aplicar filtros por alguna de las filas, como el reporte es de retención se puede filtrar por año y mes utilizando los diferentes operadores relacionales como se muestra en la siguiente imagen:

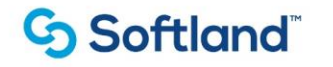

| ରେଲା ସ ≪ ≫ ୨ ସେ ଲି କି େ ସା ଲେ ୧ ବେ e e e e e e e e e e e e e e e e e e |                              |              |        |                          |         |                |           |          |  |  |  |
|------------------------------------------------------------------------|------------------------------|--------------|--------|--------------------------|---------|----------------|-----------|----------|--|--|--|
| Reportes diná                                                          | Reportes dinámicos/plantilla |              |        |                          |         |                |           |          |  |  |  |
| Reporte:                                                               |                              | 660 VUS_     | _DET_R | ETENCION                 |         |                |           |          |  |  |  |
|                                                                        |                              |              |        |                          |         |                |           |          |  |  |  |
| Selección de                                                           | columna                      | as           |        |                          |         |                |           |          |  |  |  |
| Consecutive                                                            | <b>o</b> :                   | 1 retend     | cion   |                          |         |                |           |          |  |  |  |
| Cond. Gene                                                             | eral:                        |              |        |                          |         |                |           |          |  |  |  |
| Títulos:                                                               |                              | Variable     |        | scripción                |         |                |           | Columnas |  |  |  |
|                                                                        |                              |              |        |                          |         |                |           |          |  |  |  |
| Ord                                                                    | en                           | Variable     |        | Descripción              |         | Ope.Relacional | Condición | _        |  |  |  |
| 1                                                                      | 01_                          | ANIO         |        | AÑO DEL CÁLCULO          |         | =              | 2024      |          |  |  |  |
| 2                                                                      | 02_                          | MES          |        | MES DEL CÁLCULO          |         | =              | 1         |          |  |  |  |
| 3                                                                      | 03_                          | PROCESO      |        | CÓDIGO DEL PROCESO QUE   | LO EJEC | ·              | _         | _        |  |  |  |
| 4                                                                      | 04_                          | CODIGO_EMP   |        | CÓDIGO DEL EMPLEADO      |         |                |           |          |  |  |  |
| 5 05_CEDULA                                                            |                              | CEDULA       |        | CÉDULA DEL EMPLEADO      |         |                |           |          |  |  |  |
| 6 06_AP                                                                |                              | APELLIDO1    |        | APELLIDO PATERNO         |         |                |           |          |  |  |  |
| 7 07_APELLIDO2                                                         |                              |              |        | APELLIDO MATERNO         |         |                |           |          |  |  |  |
| 8                                                                      | 08_                          | NOMBRE       |        | NOMBRE(S) DEL EMPLEADO   |         |                |           |          |  |  |  |
| 9                                                                      | 09_                          | INI_CONTRATO |        | FECHA INICIO DE CONTRATO |         |                |           |          |  |  |  |
| 10                                                                     | 10_                          | DIAS         |        | DIAS APLICADOS           |         |                |           | -        |  |  |  |

En este caso el reporte generaría la información de la retención aplicada de todos los empleados para el año 2024 y mes de enero, se da clic en el botón de generar, si es la primera vez que se generar el reporte y este no se descarga, validar que en el navegador que se bloquee el permiso de ventanas emergentes.

Se descargará n archivo en formato Excel:

|    |                 | В      | С                       | D             | E         |          | F            | G            |            |
|----|-----------------|--------|-------------------------|---------------|-----------|----------|--------------|--------------|------------|
| 1  | 01_ANIO         | 02_MES | 03_PROCESO              | 04_CODIGO_EMP | 05_CEDULA |          | 06 APELLIDO1 | 07 APELLIDO2 | 08 NOMBR   |
| 2  | 2024            | 1      | 1 PROCESO DE NOMINA     | 03500         |           | 71597514 | JAIMES       | MUÑOZ        | LUIS ENRIQ |
| 3  | 2024            | 1      | 1 PROCESO DE NOMINA     | 03150         |           | 98544996 |              |              |            |
| 4  | 2024            | 1      | 1 PROCESO DE NOMINA     | 07943         |           |          |              |              |            |
| 5  | 2024            | 1      | 1 PROCESO DE NOMINA     | 00781         |           |          | CARDENAS     |              |            |
| 6  | 2024            | 1      | 1 PROCESO DE NOMINA     | 05970         |           | 43000515 | RESTREPO     |              |            |
| 7  | 2024            | 1      | 1 PROCESO DE VACACIONES | 05970         |           |          |              | LOPERA       |            |
| 8  | 2024            | 1      | 1 PROCESO DE NOMINA     | 03702         |           | 98548248 |              |              |            |
| 9  | 2024            | 1      | 1 PROCESO DE NOMINA     | 02715         |           | 43522345 | GOMEZ        |              | CLARA INES |
| 10 | 2024            | 1      | 1 PROCESO DE NOMINA     | 02652         |           |          |              | GOMEZ        |            |
| 11 | 2024            | 1      | 1 PROCESO DE NOMINA     | 07012         |           |          |              | OROZCO       | JAIR       |
| 12 | 2024            | 1      | 1 PROCESO DE NOMINA     | 01070         |           |          | CASTRO       | RENDON       |            |
| 13 | 2024            | 1      | 1 PROCESO DE NOMINA     | 02609         |           |          |              | ROJAS        | CARLOS MA  |
| 14 | 2024            | 1      | 1 PROCESO DE NOMINA     | 07937         |           | 43743396 | VELEZ        |              |            |
| 15 | 2024            | 1      | 1 PROCESO DE NOMINA     | 01031         |           | 43016941 |              |              |            |
| 16 | 2024            | 1      | 1 PROCESO DE NOMINA     | 07769         |           |          | VALLEJO      | LOPEZ        |            |
| 17 | 2024            | 1      | 1 PROCESO DE NOMINA     | 04724         |           |          |              | RAMIREZ      | RUBEN DAR  |
| 18 | 2024            | 1      | 1 PROCESO DE NOMINA     | 10535         |           | 80426599 |              |              |            |
| 19 | 2024            | 1      | 1 PROCESO DE NOMINA     | 02503         |           |          |              | FERMANDEZ    |            |
| 20 | 2024            | 1      | 1 PROCESO DE VACACIONES | 02503         |           |          |              |              | JOSE DAVID |
| 21 | 2024            | 1      | 1 PROCESO DE VACACIONES | 02503         |           |          |              | FERNANDEZ    |            |
| 22 | 2024            | 1      | 1 PROCESO DE NOMINA     | 06948         |           | 43707669 | SAENZ        |              | DORA NIDU  |
| 23 | 2024            | 1      | 1 PROCESO DE NOMINA     | 03506         |           | 42889870 |              |              | ADRIANA M  |
| 24 | 2024            | 1      | 1 PROCESO DE NOMINA     | 00566         |           | 70556643 | BERMUDEZ     |              | JUAN DAVIE |
|    | < > spreadSheet | +      |                         |               |           |          |              |              | Þ          |

#### Manual de usuario

## Softland<sup>®</sup>

|    | J           | K         | L             | M           | N                 | 0                | P              |            |
|----|-------------|-----------|---------------|-------------|-------------------|------------------|----------------|------------|
| 1  | 10_DIAS     | 11_METODO | 12_PORCENTAJE | 13_INGRESOS | 14_INGRESOS_PRIMA | 15_INGRESOS_ALIM | 16_APO_PENSION | 17_SOLIDAR |
| 2  | 30          | 2         | 15,19         | 15255000    | 0                 | 0                | 0              |            |
| 3  | 30          | 2         | 7,54          | 9126739     | 0                 | 0                | 325000         |            |
| 4  | 30          | 2         | 0             | 2944605     | 0                 | 0                | 111400         |            |
| 5  | 30          | 2         | 1,15          | 6671000     | 0                 | 0                | 266900         |            |
| 6  | 30          | 2         | 6,94          | 9502000     | 0                 | 0                | 0              |            |
| 7  | 14          | 2         | 6,94          | 4072667     | 0                 | 0                | 0              |            |
| 8  | 30          | 2         | 16,28         | 15934000    | 0                 | 0                | 637400         |            |
| 9  | 30          | 2         | 14,28         | 14808000    | 0                 | 0                | 600400         |            |
| 10 | 30          | 2         | 5,83          | 8615000     | 0                 | 0                | 0              |            |
| 11 | 30          | 2         | 6,52          | 9926000     | 0                 | 0                | 421100         |            |
| 12 | 30          | 2         | 0             | 5581000     | 0                 | 0                | 223300         |            |
| 13 | 30          | 2         | 5,68          | 9604808     | 0                 | 0                | 384200         |            |
| 14 | 30          | 2         | 0             | 5588658     | 0                 | 0                | 223600         |            |
| 15 | 30          | 2         | 0             | 4444000     | 0                 | 0                | 177800         |            |
| 16 | 30          | 2         | 0             | 5940000     | 0                 | 0                | 211200         |            |
| 17 | 21          | 2         | 14,87         | 13006700    | 0                 | 0                | 364200         |            |
| 18 | 30          | 2         | 0             | 4534351     | 0                 | 0                | 181400         |            |
| 19 | 30          | 2         | 0             | 5173037     | 0                 | 0                | 0              |            |
| 20 | 5           | 2         | 0             | 874704      | 0                 | 0                | 0              |            |
| 21 | 0           | 2         | 0             | 0           | 0                 | 0                | 0              |            |
| 22 | 30          | 2         | 0             | 6312245     | 0                 | 0                | 261000         |            |
| 23 | 30          | 2         | 0,38          | 6427939     | 0                 | 0                | 264300         |            |
| 24 | 30          | 2         | 4,76          | 8242875     | 0                 | 0                | 293100         |            |
|    | spreadSheet | 1 +       |               |             | : 4               |                  |                |            |

| 4           | V                | W               | Х            | Y             | Z                  | AA                | AB                                     |
|-------------|------------------|-----------------|--------------|---------------|--------------------|-------------------|----------------------------------------|
| 1           | 22_AFC_FVOL_FLEX | 23_MVR_VIVIENDA | 24_MVR_SALUD | 25_MVR_DEPEND | 27_RENTA_EXENTA_25 | 28_BASE_RETENCION | 29_RETE_EFECTUADA 30                   |
| 2 5857920   | 400000           | 0               | 0            | 0             | 3098000            | 11146800          | 1789061                                |
| 3 358175,6  | 0                | 0               | 0            | 0             | 2098859,75         | 6296579,25        | 462169                                 |
| 4 1088722   | 100000           | 0               | 0            | 0             | 655451,25          | 1966353,75        | 0                                      |
| 5 2428160   | 0                | 0               | 0            | 0             | 1517600            | 4552800           | 108357                                 |
| 6 3647200   | 0                | 0               | 0            | 0             | 2279500            | 6838500           | 313003                                 |
| 7 562346,8  | 0                | 0               | 0            | 0             | 976466,75          | 2929400,25        | 195098                                 |
| 8 5799920   | 0                | 0               | 678592       | 1506000       | 3078802            | 9243800           | 1369931                                |
| 9 5382840   | 0                | 0               | 0            | 0             | 3098000            | 10359100          | 1613948                                |
| 10 3308160  | 0                | 0               | 0            | 0             | 2067600            | 6202800           | 417448                                 |
| 11 3591400  | 0                | 0               | 0            | 0             | 2244625            | 6733875           | 370363                                 |
| 12 2031400  | 700000           | 0               | 0            | 0             | 1094625            | 3283875           | 0                                      |
| 13 496123,2 | 0                | 0               | 0            | 0             | 2185077            | 6555231           | 450344                                 |
| 14 034223,2 | 0                | 0               | 0            | 0             | 1271389,5          | 3814168,5         | 3814                                   |
| 15 1635360  | 200000           | 0               | 0            | 0             | 972100             | 2916300           | 0                                      |
| 16 2185920  | 0                | 0               | 0            | 0             | 1366200            | 4098600           | 29510                                  |
| 17 4874880  | 0                | 379367,8        | 475014,4     | 1054000       | 2169000            | 8508200           | 1327279                                |
| 18 668620,4 | 50000            | 0               | 0            | 0             | 1030387,75         | 3091163,25        | 0                                      |
| 19 986654,8 | 0                | 0               | 0            | 0             | 1241659,25         | 3724977,75        | -1197                                  |
| 20 336121,6 | 0                | 0               | 0            | 0             | 210076             | 630228            | 1197                                   |
| 21 0        | 0                | 0               | 0            | 0             | 0                  | 0                 | 8                                      |
| 22 2289978  | 0                | 0               | 0            | 0             | 1431236,25         | 4293708,75        | 34350                                  |
| 23 333295,6 | 0                | 0               | 0            | 0             | 1458309,75         | 4374929,25        | 16625                                  |
| 24 3033350  | 0                | 0               | 0            | 0             | 1895843,75         | 5687531,25        | 324189                                 |
|             | spreadSheet      |                 |              |               | E (                |                   | · · ·                                  |
| Listo 🟗     |                  |                 |              |               |                    |                   | ······································ |

Si se desea, se puede filtrar por cualquiera de los campos con los que cuenta el reporte. Por ejemplo, se podría filtrar por empleado así:

- Ubicarse en campo a filtrar
- Seleccionar operador (=,>,<,IN, etc)
- Ingresar campo de condición (código del empleado para este caso)
- Guardar (F10)
- Generar Excel.